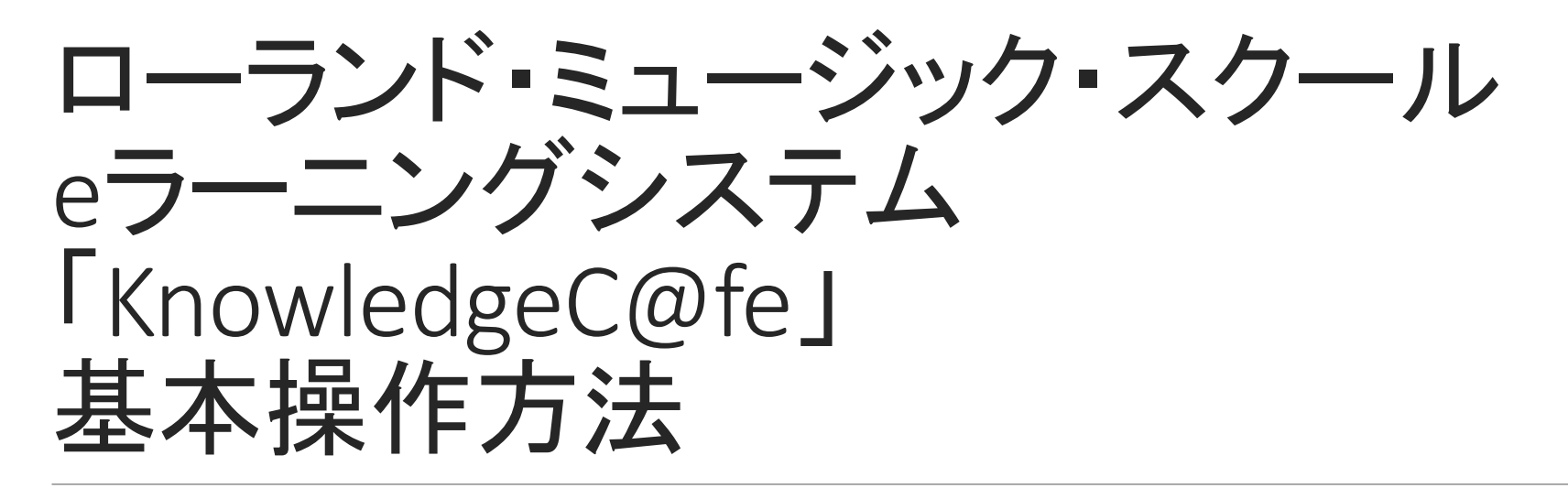

eラーニング受講者様向け資料

#### 1. 受講期間前に届くメールをご確認ください

- 「eラーニング」お申込者様には、受講前月末(例えば11月受講申込者様の 場合は10月31日)に以下3通のメールをお送りします。 送信元メールアドレスはいずれも <u>RMS-jp@roland.com</u> で、システムからの 自動送信です。
- ●[Roland] eラーニング受講のご案内
- ●[Roland] ユーザ登録完了のお知らせ(1/2)…受講専用ID、ログインURL
- [Roland] ユーザ登録完了のお知らせ(2/2)…仮パスワード、ログインURL (1と同じ)
- ※受講開始日を過ぎてもメールが届かない場合は、迷惑メールフォルダ等 をまずご確認ください。その上で見当たらない場合は速やかにローランド・ ミュージック・スクールRET'S事務局(巻末参照)へご連絡ください。

#### 2. KnowledgeC@feログイン

メールで指定された「KnowledgeC@fe\_JURL にアクセスし、発行されたIDと仮パスワード を入力してログインします。

初回ログイン時にはパスワード変更を促す 画面が表示されますので、ご自身で任意の パスワードに変更してください。 仮パスワードを任意のパスワードとして設 定することも可能です。

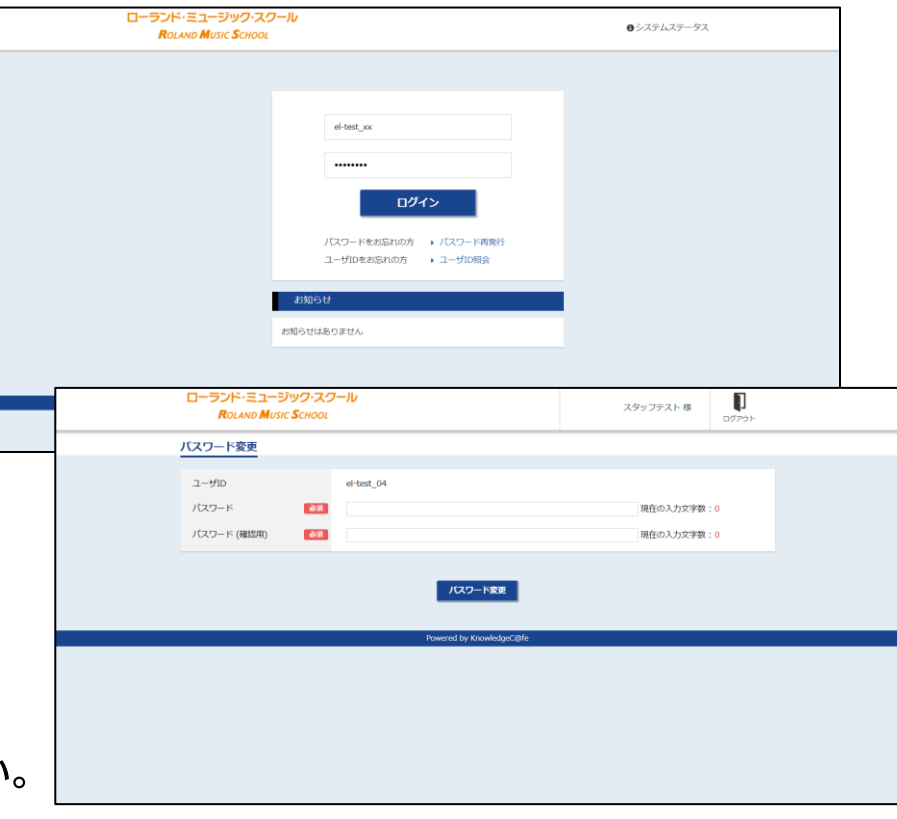

※大文字、小文字、半角、全角の違いにご注意ください。※文字列のコピー&ペーストでの入力も可能です。

※IDやパスワードの入力エラーが一定の回数に達すると、システム側で自動的にロックがかかります。解除 作業は管理者側で行いますので、その際はeラーニングがログイン不可となった旨をローランド・ミュー ジック・スクールRET 'S事務局(巻末参照)へご連絡ください。

## 3. 研修画面を開く

ログインすると右のような画面になります。 受講可能な研修が表示されますので

「受講する」

を選択してください。

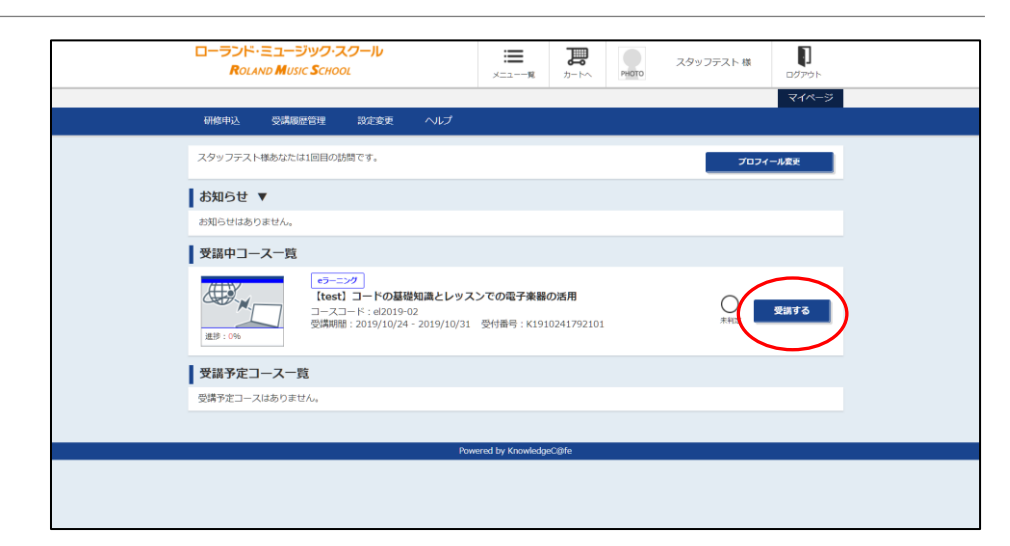

※「受講する」ボタンは受講開始日0時から表示されます。

※万一、お申込いただいたものとは異なる研修が表示された場合は、速やかにローランド・ミュージック・ スクールRET 'S事務局(巻末参照)へご連絡ください。

# 4. 研修目次画面から受講する

研修目次画面の「学習項目」を上から順に 辿っていただきます。

右の例であれば 「はじめに」 からお読みください。

研修画面の中に入った後は、 目次画面に戻ることなく 前ページ/次ページへ遷移できます。

| 【test】 コードの基礎知識とレッスンでの電子楽器の活用(el2019-02)                                                                    |                            |                 |                   | スタッフテスト    |
|----------------------------------------------------------------------------------------------------|----------------------------|-----------------|-------------------|------------|
| 学習期間:       2019/10/24 - 2019/10/31         前提条件:       前提条件は設定されていません         合格条件:       テスト/アンケート )詳細を見る |                            |                 | <b>(</b> ) 0      | 🖨 EDRI) 🚥  |
| 学習項目                                                                                                    |                            |                 | <b>⊯</b> 」進掛      | 步率 実施日     |
| コードの基礎知識とレッスンでの電子楽器の活用                                                                                      |                            |                 |                   |            |
| □ードの基礎知識とレッスンでの電子楽器の活用                                                                                      |                            |                 | -                 | -          |
|                                                                                                    |                            | 中断中             | -                 | 2019/10/24 |
| 〇 研修動画1                                                                                                    |                            |                 | -                 | 2019/10/24 |
| ○ <u>研修動画2</u>                                                                                              |                            |                 | -                 | 2019/10/24 |
|                                                                                                    |                            | 学習項目総合          | -                 | -          |
|                                                                                                    |                            |                 |                   |            |
| テスト項目                                                                                                    | 実施可能期間                     | 得点 (満点) ス       | 、テータス(達成象         | 条件) 実施日    |
| <ul> <li>『コードの基礎知識とレッスンでの電子楽器の活用』<br/>確認テスト</li> </ul>                                                      | 2019/10/24 -<br>2019/10/31 | - (150点)<br>最高点 | 未実施<br>(達成基準点: 15 | 50点)       |
|                                                                                                    |                            |                 |                   |            |
| アンケート項目                                                                                                    | 提出可能期間                     | ステータス(達成        | <b>战条件)</b>       | 提出日        |
| ○ 受講レポート【提出課題】                                                                                              | 2019/10/24 -<br>2019/10/31 | 未提出             | (アンケート提出)         |            |
|                                                                                                    |                            |                 |                   | この画面を閉じる   |
| Pov                                                                                                    | wered by KnowledgeC@       | fe              |                   |            |

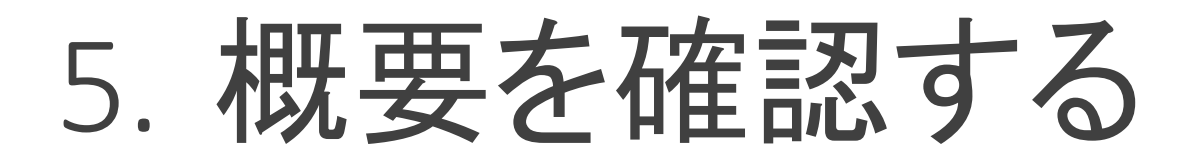

研修の構成や注意事項を確認し、【次へ】を クリックします。

提供資料(PDFファイル等)がある場合は、 こちらの画面でダウンロードいただきます。

|                                                                  | ഗ  |
|------------------------------------------------------------------|----|
|                                                                  |    |
| Later date                                                       | かに |
| はしの)に<br>                                                        |    |
| このeラーニング任意研修は                                                    |    |
| - 講座の兼羅視聴(2本)<br>- 講座内容を心まえたテスト解答(説録15節)<br>- 受講レパートの課題(200文字以上) |    |
| で構成されます。<br>動画視聴、テストは途中で中断することが可能です。                             |    |
| ※研修動園はインターネット回議の課題状況や再生環境等の影響により、国像と音声に多少のズレが発生する場合があります。        |    |
| テスト解答で基準点をクリアし、レポートを提出すると受講完了となり、再認定自己申请条件としていただけます。             |    |
|                                                                  |    |
|                                                                  |    |
|                                                                  |    |
|                                                                  |    |
|                                                                  |    |
|                                                                  |    |

### 6. 研修動画を視聴する

「動画を視聴する」ボタンをクリックすると、 研修動画が別ウィンドウで開きます。 スマートフォン等では手前に表示されない ことがあるので、ブラウザアプリが他の画 面を開いていないか確認してください。 視聴が終わりましたら動画を閉じて、研修 画面に戻って【次へ】をクリックします。

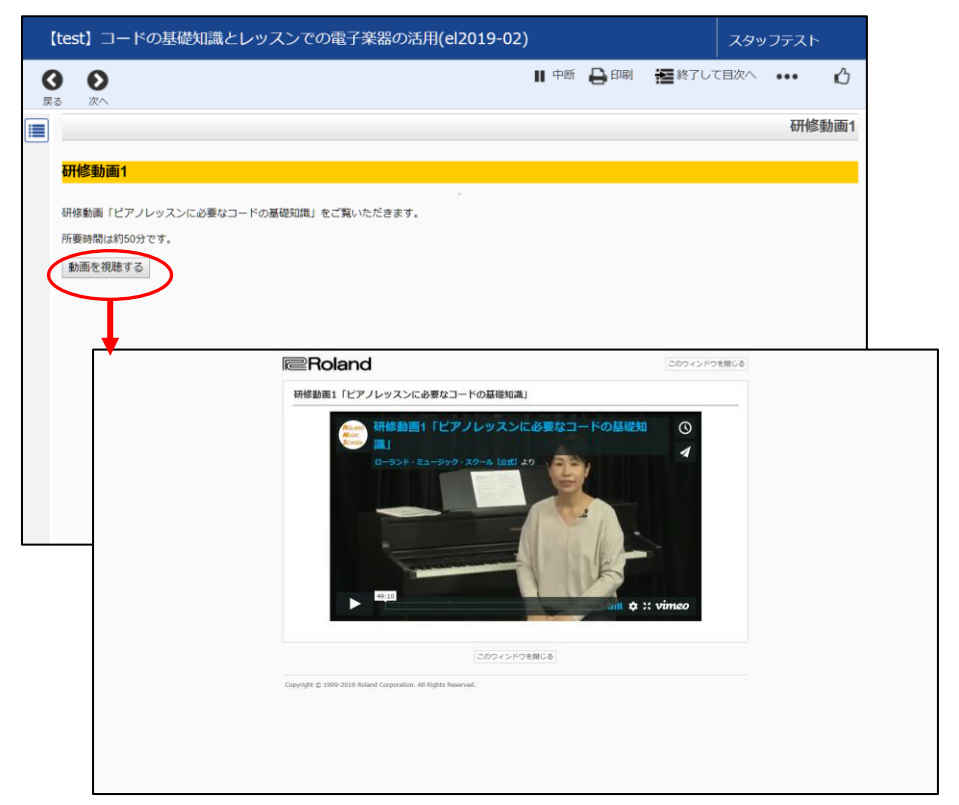

- ※ 動画は視聴途中での一時停止や再生再開が可能です。
- ※ 画面を閉じてしまっても、再度KnowledgeC@feの研修画面から動画画面を開き、前回停止した場所 から途中再生することも可能です。

## 7. 確認テストを受ける

動画視聴が終わったら確認テストに進みます。

研修目次画面に戻って【テスト項目】から確認 テストを選びクリックすると、テストの達成条 件などが表示されますので、よく確認してから 【テストを実施する】へ進んで、テストをお受け ください。

「受講レポート」(自由記入)の記述が達成条件と なる研修もありますが、同様に研修目次画面から入 力画面に入ることができます。

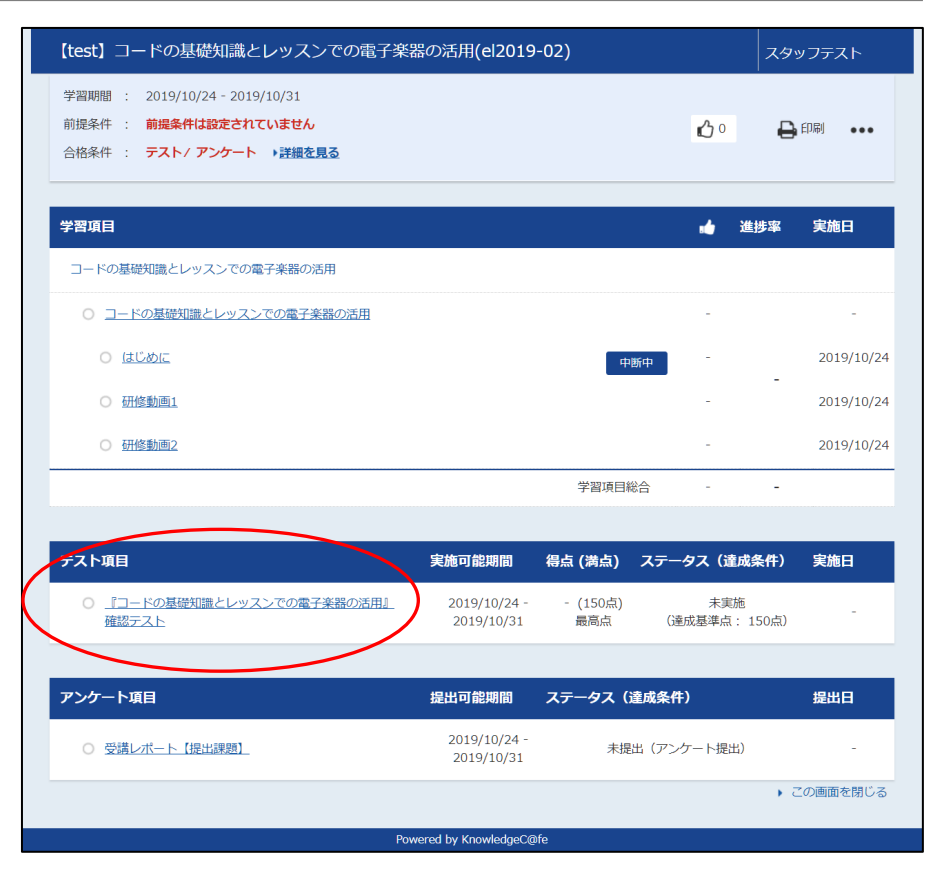

※回答画面にて各設問の正解/不正解を確認することができます。 ※確認テストは研修ごとに設定されている達成条件をクリアするまで、何度でも受けることができます。

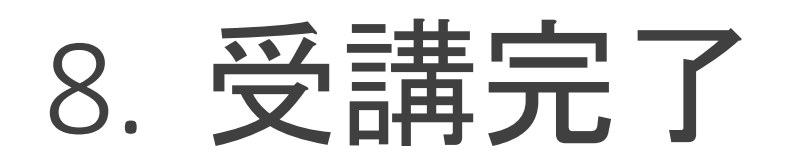

確認テストの合格条件をクリアすると、 KnowledgeC@feのマイページトップに【合格】 マークが表示されます。

表示されない場合は、画面の再読み込みや再ログインをお試しください。

受講したeラーニングを講師資格の再認定 自己申請条件として申告する場合は、合格 した日を受講日としてください。

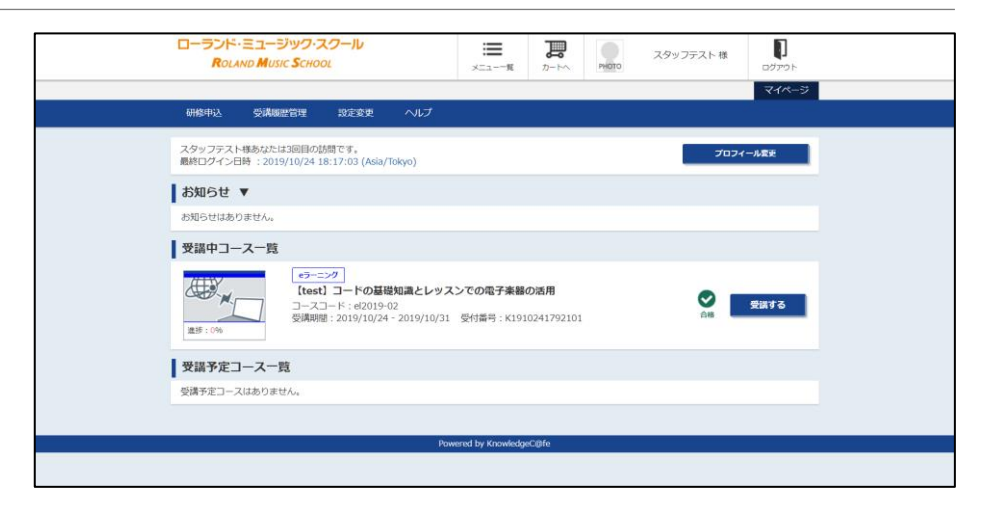

※受講期間内に「合格」されなかった場合は「不合格」通知メールがシステムから自動送信されます、 ご了承ください。

※不合格の場合は講師資格の自己申請条件として申告していただけませんのでご注意ください。
※受講完了後も進捗率が100%にならなかったり、一部項目が【中断中】のままの場合がありますが、
動画視聴等でKnowledgeC@fe以外のサービスをご覧いただいているために起こる現象です。
マイページトップを再読み込みして【合格】マークが表示されていれば問題ありません。

# お問い合わせ先

#### ローランド・ミュージック・スクールRET'S事務局

メール: <u>RMS-jp@roland.com</u>

お問い合わせの際は、

氏名/RET'S会員番号/受講研修名/受講月/日中ご連絡可能な電話番号を 必ずご明記ください。